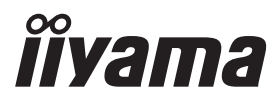

# руководство пользователя **Рго Lite**

# **LCD Monitor**

## ProLite X4071UHSU

Благодарим вас за выбор ЖКмонитора IIYAMA.

Советуем перед установкой и включением этого монитора внимательно прочитать это краткое, но обстоятельное руководство. Сохраните это руководство в надежном месте на случай, если в будущем вам понадобится что-либо уточнить.

Energy STAR

РҮССКИЙ

Аттестованный сетевой кабель должен быть использован вместе с этим монитором. Вы должны поступать совместно всем важным в вашей стране примечания касательно установки и/или требований по оборудованию. Аттестованный сетевой кабель не слабее обычного полихлорвиниловый гибкого шнура в соответствии с IEC 60227 (обозначение H05VV-F 3G 0.75мм2 или H05VVH2-F2 3G 0.75мм2) должен быть использован.Как альтернатива может быть использован гибкий шнур с синтетического каучука согласно IEC 60245 (обозначение H05RR-F 3G 0.75mm2)

Этот монитор является офисным оборудованием. Информация импортера: Марвел АВ 196084, г. Санкт-Петербург, ул. Киевская, д. 5, корп. 3 Год производства: См. 6ое число ("Х") серийного номера продукта. (Серийный номер: xxxxXxxxxxx) "X" это 0-9. 0-9 означает 2010-2019. Тип монитора: Сенсорный ЖК-монитор Модель: PL4071UH Страна изготовления: КИТАЙ

Мы оставляем за собой право вносить изменения в технические характеристики без предварительного уведомления.

Все торговые марки, используемые в руководстве пользователя, являются собственностью их владельцев.

Как партнер ENERGY STAR<sup>®</sup> ііуата гарантирует,что данный продукт соответствует всем требования ENERGY STAR<sup>®</sup> по эффективному использованию энергии.

## СОДЕРЖАНИЕ

| ИНСТРУКЦИИ ПО БЕЗОПАСНОСТИ                 | 1  |
|--------------------------------------------|----|
| МЕРЫ ПРЕДОСТОРОЖНОСТИ                      | 1  |
| СПЕЦИАЛЬНЫЕ ПРИМЕЧАНИЯ ДЛЯ ЖК-МОНИТОРОВ    | 3  |
| ОБСЛУЖИВАНИЕ ПОКУПАТЕЛЯ                    | 4  |
| ОЧИСТКА                                    | 4  |
| ДО НАЧАЛА РАБОТЫ С МОНИТОРОМ               | 5  |
| ХАРАКТЕРИСТИКИ                             | 5  |
| ПРИНАДЛЕЖНОСТИ                             | 5  |
| РАСПАКОВКА                                 | 5  |
| УСТАНОВКА И СНЯТИЕ ПОДСТАВКИ               | 6  |
| ОРГАНЫ УПРАВЛЕНИЯ И РАЗЪЕМЫ : МОНИТОРА     | 7  |
| УСТАНОВКА                                  | 9  |
| ОРГАНЫ УПРАВЛЕНИЯ И РАЗЪЕМЫ :              |    |
| Пульт дистанционного управления            | 10 |
| УСТАНОВКА ПУЛЬТА ДИСТАНЦИОННОГО УПРАВЛЕНИЯ | 11 |
| ОСНОВНАЯ ОПЕРАЦИЯ                          | 12 |
| ПОДКЛЮЧЕНИЕ МОНИТОРА                       | 15 |
| УСТАНОВКА КОМПЬЮТЕРА                       | 16 |
| НАСТРОЙКА УГЛА ОБЗОРА                      | 16 |
| РАБОТА С МОНИТОРОМ                         | 17 |
| СОДЕРЖАНИЕ МЕНЮ НАСТРОЕК                   | 19 |
| НАСТРОЙКИ ЭКРАНА                           | 27 |
| ФУНКЦИЯ УПРАВЛЕНИЯ ЭНЕРГОПОТРЕБЛЕНИЕМ      | 30 |
| УСТРАНЕНИЕ НЕИСПРАВНОСТЕЙ                  | 31 |
| ИНФОРМАЦИЯ ОБ УТИЛИЗАЦИИ                   | 32 |
| ПРИЛОЖЕНИЕ                                 | 33 |
| СПЕЦИФИКАЦИИ                               | 33 |
| РАЗМЕРЫ                                    | 34 |
| ПОДДЕРЖ. РЕЖИМЫ СИНХРОНИЗАЦИИ              | 35 |

## ИНСТРУКЦИИ ПО БЕЗОПАСНОСТИ

## МЕРЫ ПРЕДОСТОРОЖНОСТИ

#### ВНИМАНИЕ !

#### ВЫКЛЮЧИТЕ МОНИТОР, ЕСЛИ ЧУВСТВУЕТЕ, ЧТО ОН НЕ В ПОРЯДКЕ

Если вы заметите какие либо ненормальные явления, например, появление дыма, странные звуки или запахи, немедленно выключите монитор из сети и свяжитесь со своим дилером или сервисным центром iiyama. Дальнейшее использование монитора может быть опасным из за возможного возгорания или поражения электротоком.

#### НИКОГДА НЕ СНИМАЙТЕ КОРПУС

Внутри монитора находятся цепи высокого напряжения. Снятие корпуса может привести к возгоранию или поражению электротоком.

#### НЕ ВСТАВЛЯЙТЕ НИКАКИЕ ПРЕДМЕТЫ В МОНИТОР

Не вставляйте никакие твердые предметы в монитор и не проливайте на него жидкости, например, воду. Если все таки нечто подобное произошло, немедленно выключите монитор из сети и свяжитесь со своим дилером или сервисным центром iiyama. Использование монитора с каким то предметом внутри может привести к возгоранию, поражению электротоком или повреждению монитора.

#### УСТАНАВЛИВАЙТЕ МОНИТОР НА РОВНОЙ УСТОЙЧИВОЙ ПОВЕРХНОСТИ

При падении монитор может травмировать вас.

#### НЕ УСТАНАВЛИВАЙТЕ МОНИТОР ОКОЛО ВОДЫ

Не устанавливайте монитор в местах, где на него может пролиться вода или он может быть обрызган, т.к. это может привести к возгоранию или поражению электротоком.

#### ПОДКЛЮЧАЙТЕ МОНИТОР ТОЛЬКО К УСТАНОВЛЕННЫМ ИСТОЧНИКАМ ЭНЕРГИИ

Подключайте монитор только к установленным источникам энергии. Использование несоответствующего напряжения может вызвать нарушение нормальной работы и привести к возгоранию или поражению электротоком.

#### ЗАЩИТА КАБЕЛЕЙ

Не натягивайте и не изгибайте сетевой шнур питания и сигнальный кабель. Не ставьте монитор или какой-нибудь другой тяжелый предмет на кабели. При повреждении кабели могут вызвать возгорание или поражение электротоком.

#### НЕБЛАГОПРИЯТНЫЕ ПОГОДНЫЕ УСЛОВИЯ

Рекомендуется не эксплуатировать монитор во время сильной грозы, поскольку продолжительные перерывы в энергоснабжении могут вызвать нарушение нормальной работы. Не рекомендуется дотрагиваться до кабельной вилки в таких условиях, т.к. это может привести к поражению электротоком.

#### ПРЕДУПРЕЖДЕНИЕ

#### МЕСТО УСТАНОВКИ

Не устанавливайте монитор в местах, где возможны внезапные скачки температуры, во влажных, запыленных, прокуренных помещениях, т.к. это может привести к возгоранию, поражению электротоком или повреждению монитора. Следует также избегать воздействия прямых солнечных лучей.

#### НЕ УСТАНАВЛИВАЙТЕ МОНИТОР В ОПАСНЫХ МЕСТАХ

При несоответствующем местоположении монитор может упасть и причинить травму. Не следует также ставить на монитор тяжелые предметы; все кабели должны быть проложены так, чтобы дети не могли потянуть за них и причинить себе травму.

#### ОБЕСПЕЧЬТЕ ХОРОШУЮ ВЕНТИЛЯЦИЮ

Вентиляционные отверстия защищают монитор от перегрева. Закрытие отверстий может вызвать возгорание. Для обеспечения циркуляции воздуха установите монитор на расстоянии как минимум 10 см (или 4 дюймов) от стен. Во время работы не снимайте подставку. Вентиляционные отверстия на нижней стороне корпуса будут закрыты и монитор может перегреться, если подставка будет снята. Это может привести к возгоранию и повреждению монитора. Эксплуатация монитор на боку, задней стороне, вверх основанием, на ковре или мягком материале может привести к его повреждению.

#### ОТКЛЮЧАЙТЕ КАБЕЛИ, КОГДА ВЫ ПЕРЕМЕЩАЕТЕ МОНИТОР

Когда вы перемещаете монитор, выключите сетевой выключатель, выньте вилку из сетевой розетки и отключите сигнальные кабели. Если вы не отключите их, это может привести к возгоранию или поражению электротоком. Рекомендуется перемещать монитор вдвоем.

#### ОТКЛЮЧАЙТЕ МОНИТОР ОТ СЕТИ

Если монитор не используется в течение длительного времени, рекомендуется отключать его от сетевой розетки во избежание возможных неприятностей.

#### ПРИ ОТКЛЮЧЕНИИ ДЕРЖИТЕ ЗА ВИЛКУ

При отключении сетевого шнура или сигнального кабеля тяните за вилку или разъем. Никогда не тяните за кабель, это может привести к возгоранию или поражению электротоком.

#### НЕ ТРОГАЙТЕ РАЗЪЕМ МОКРЫМИ РУКАМИ

Включение или отключение вилки (разъема) мокрыми руками может привести к поражению электротоком.

#### ЕСЛИ ВЫ УСТАНАВЛИВАЕТЕ МОНИТОР НА КОМПЬЮТЕР

Убедитесь, что компьютер достаточно прочен, чтобы удержать вес монитора, в противном случае, вы можете повредить компьютер.

#### ЗАМЕЧАНИЕ КАСАТЕЛЬНО ИСПОЛЬЗОВАНИЯ 24/7

Этот продукт не предназначен для использования в режиме 24/7 при любых условиях.

#### ПРОЧИЕ РЕКОМЕНДАЦИИ

#### ЭРГОНОМИЧЕСКИЕ

Для избежания усталости глаз, не работайте на мониторе с очень ярким фоном или в темной комнате. При работе с монитором в течение длительного времени рекомендуется делать десятиминутные перерывы после каждого часа работы. Для оптимально комфортных визуальных условий монитор должен находиться ниже уровня глаз и на расстоянии 40–60 см (16–24") от глаз.

## СПЕЦИАЛЬНЫЕ ПРИМЕЧАНИЯ ДЛЯ ЖК-МОНИТОРОВ

Описанные ниже явления обычны для ЖК-мониторов и не говорят о какой либо неисправности.

#### ИНФО

- Когда вы впервые включаете ЖК-монитор, то, в зависимости от типа компьютера, картинка может не уместиться в области отображения дисплея. В подобном случае придется подстроить расположение картинки, переместив ее в соответствующее положение.
- В зависимости от используемого вами шаблона рабочего стола, вы можете заметить на экране неоднородности яркости.
- Из-за физической природы подсветки, при первоначальном использовании экран может мерцать. Выключите питание а затем включите его снова – мерцание должно исчезнуть.
- Максимальная продолжительность работы и условия эксплуатации
  - (1) В случае необходимости вывода статического изображения в течение длительного времени, рекомендуется периодически прерывать его показом динамических видеофрагментов.
  - (2) Рекомендуется периодически изменять фоновый цвет или изображение.
  - (3) Длительность ежедневной работы не должна превышать 12 часов в сутки.
  - (4) Если дисплей не используется в течение длительного периода времени рекомендуется:
     I. Использовать заставку хранитель экрана (динамическое изображение или черный фон).
     II. Временно выключить систему.
  - (5) Не рекомендуется устанавливать дисплей в ограниченном пространстве. Удостоверьтесь, что обеспечено надлежащее вентилирование и охлаждение устройства.
  - (6) При непрерывной эксплуатации дисплея на протяжении длительного периода времени мы рекомендуем использовать активную систему охлаждения, предназначенную для ЖКмониторов с повышенным уровнем максимальной яркости.
- Данный ЖК-дисплей не предназначен для установки вне помещений.
- Этот ЖК-дисплей не предназначен для установки экраном вверх.

## ОБСЛУЖИВАНИЕ ПОКУПАТЕЛЯ

- ИНФО Люминесцентный источник света, используемый в мониторе, нуждается в периодической замене. Для выяснения гарантийных условий на этот компонент обратитесь в местный сервисцентр компании iiyama.
  - Если вы должны вернуть монитор для обслуживания, а оригинальная упаковка выброшена, просьба связаться с вашим дилером или сервисным центром iiyama для получения совета или замены упаковки.

## очистка

внимание

Если при очистке внутрь монитора попал какой либо предмет или жидкость, например вода, немедленно отключите сетевой шнур и свяжитесь с вашим дилером или сервисным центром iiyama.

ОТМЕТКА

В целях безопасности выключите монитор и выньте сетевой шнур из розетки перед очисткой монитора.

#### ИНФО

- Чтобы не повредить ЖК-панель, не царапайте и не протирайте экран твердым предметом.
- Никогда не применяйте ни один из нижеуказанных сильных растворителей.
   Они могут повредить корпус и ЖК-экран.
  - Разбавитель
     Бензин
     Распылительные средства

     Кислотные или щелочные растворители
     Абразивные средства
     Воск
- Продолжительный контакт корпуса с любым изделием из резины или пластмассы может вызвать повреждения окраски ворпуса.
- **КОРПУС** Пятна могут удаляться тканью, слегка смоченной мягким моющим средством. Затем корпус протирается мягкой сухой тканью.

**ЖК-** Рекомендуется периодическая чистка мягкой сухой тканью. Не следует **экран** использовать бумажные салфетки и т.п., так как они могут повредиь экран.

## ДО НАЧАЛА РАБОТЫ С МОНИТОРОМ

## ХАРАКТЕРИСТИКИ

- Поддерживает разрешение 3840 × 2160
- Высокая контрастность 5000:1 (Типичное) / Высокая яркость 350 кд/м<sup>2</sup> (Типичное) / Короткое время отклика 3 мс (типичное)
- Редукция Синего Света
- Цифровое сглаживание шрифтов
- Автонастройка
- Стереодинамики 2 × 6 BT
- Функция Plug & Play VESA DDC2B совместимая с Windows® Vista/7/8/8,1/10
- ◆ Регулирование потребления электроэнергии (соответствие ENERGY STAR<sup>®</sup>) **VESA DPMS**)
- Совместимость с крепежным стандартом VESA (200mm×200mm)
- Безвентиляторная конструкция
- Крючок для наушников

## **ПРИНАДЛЕЖНОСТИ**

Комплект поставки должен содержать следующие принадлежности. Убедитесь в их наличии. Если какая либо из принадлежностей отсутствует или повреждена, обратитесь к дилеру или в региональное отделение ііуата.

- Шнур питания (2 шт)\* Кабель DisplayPort
- Кабель HDMI
- Кабель RS232C
  - Кабель USB

Кабель mDP-DP

Батарея (2 шт)

- Аудиокабель
- Стойка-основание (2 шт)
- Винт для монтажа основания стойки (2 шт)
- Пульт дистанционного управления
- Инструкция по безопасности Краткое руководство

#### ПРЕДУПРЕЖДЕНИЕ

\* Характеристики сетевого кабеля, прилагаемого для регионов с сетевым напряжением 120 В: 10А /125 В. Если напряжение вашей электросети превышает указанные значения, то должен использоваться сетевой кабель на 10 А /250 В.

## РАСПАКОВКА

#### ПРЕДУПРЕЖДЕНИЕ

Для переноса монитора нужно как минимум 2 человека, в случае их нехватки могнитор может упасть и првести к серъезной травме.

## УСТАНОВКА И СНЯТИЕ ПОДСТАВКИ

#### ПРЕДУПРЕЖДЕНИЕ

- Разместите монитор на ровной поверхности. Падение монитора может привести к его повреждению или травме.
- Не применяйте грубую силу. Это может привести к повреждению монитора.
- Перед снятием или установкой подставки отключите монитор во избежание поражения электротоком и повреждения монитора.

#### <Установка>

- Постелите на стол мягкую ткань, чтобы не поцарапать монитор. Положите монитор настол лицевой стороной вниз.
- 2 Прикрепите основание стойки к монитору.
- ③ Для крепления основания стойки к монитору используйте винт, который находится в комплекте поставки.

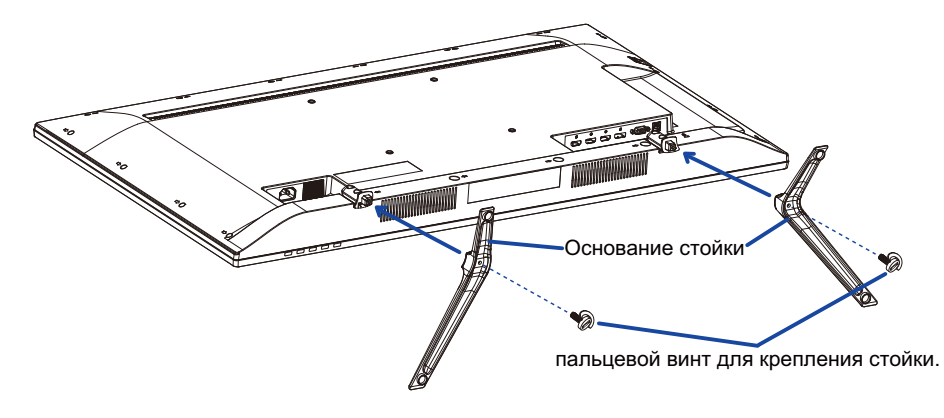

#### <Снятие>

- Постелите на стол мягкую ткань, чтобы не поцарапать монитор. Положите монитор настол лицевой стороной вниз.
- ② Уберите винт, чтоб отсоединить основание стойки от стойки.

## ОРГАНЫ УПРАВЛЕНИЯ И РАЗЪЕМЫ : МОНИТОРА

<Вид спереди>

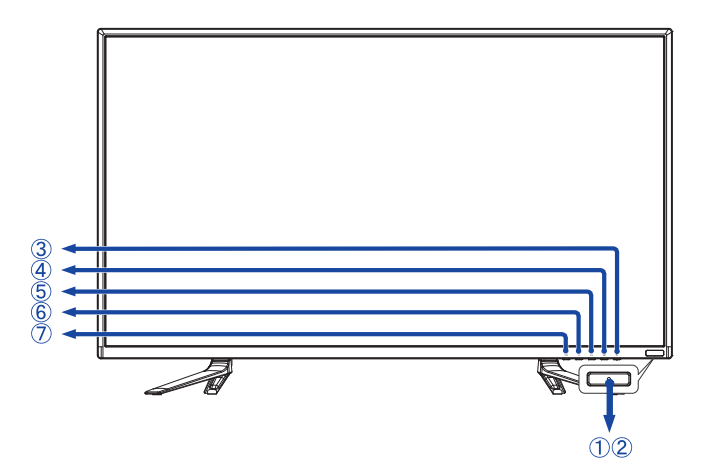

|            | Индикатор<br>питания     | Голубой   | нормальный режим работы      |  |  |  |
|------------|--------------------------|-----------|------------------------------|--|--|--|
|            |                          | Оранжевый | режим энергосбережения       |  |  |  |
| 2          | Датчик пульта управления |           | Датчик пульта управления     |  |  |  |
| 3          | О<br>Ф                   |           | Кнопка Power                 |  |  |  |
| 4          | 2                        |           | Кнопка Входа сигнала / Выбор |  |  |  |
| 5          |                          |           | Кнопка Наверх                |  |  |  |
| 6          |                          |           | Кнопка Вниз                  |  |  |  |
| $\bigcirc$ | 1                        |           | Кнопка Меню                  |  |  |  |

<Вид сзади>

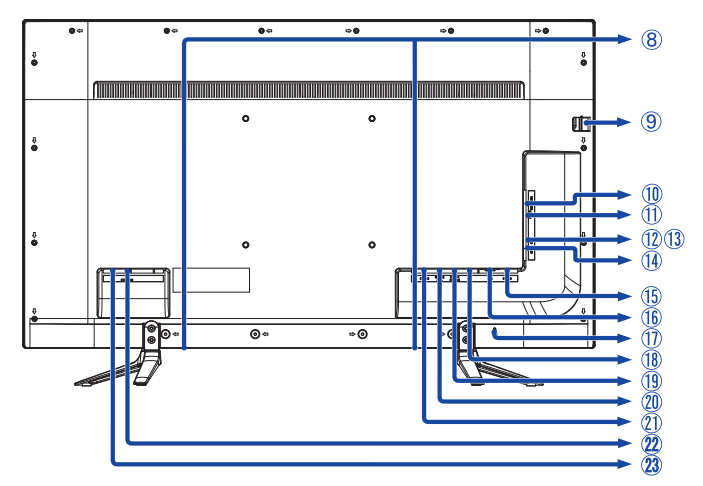

| 8    | SPEAKERS                     |                   | Динамики                                                                    |
|------|------------------------------|-------------------|-----------------------------------------------------------------------------|
| 9    | HEADPHONE<br>HOOK            |                   | Крючок для наушников                                                        |
| 10   | EARPHONE                     | Mini Jack         | Разъем для наушников                                                        |
| 1    | AUDIO IN<br>(PC Audio In)    | Mini Jack         | Разъем звукового линейного входа                                            |
| 12   | USB                          | USB<br>Downstream | Разъем USB-DOWN                                                             |
| 13   | USB                          | USB<br>Downstream | Разъем USB-DOWN                                                             |
| 14   | RS232C                       | Mini Jack         | Разъем RS232C                                                               |
| (15) | PC USB                       | USB Upstream      | Разъем USB-UP                                                               |
| 16   | VGA                          | D-SUB mini 15pin  | 15-контактный разъем VGA(D-sub) mini                                        |
| 1    | KEYHOLE FOR<br>SECURITY LOCK |                   | Гнездо замка безопасности                                                   |
| 18   | DP                           | DisplayPort       | Разъем DisplayPort                                                          |
| (19) | HDMI-1 (4K 60p)              | HDMI              | Разъем HDMI                                                                 |
| 20   | HDMI-2/MHL                   | HDMI/MHL          | Разъем HDMI/MHL                                                             |
| 21)  | HDMI-3                       | HDMI              | Разъем HDMI                                                                 |
| 22   | AC POWER IN                  | AC-INLET          | Разъем источника питания пер. тока ( $\sim$ : Переменный ток) (AC POWER IN) |
| 23   | AC SWITCH                    | MAIN POWER        | Главный Включатель Питания                                                  |

## УСТАНОВКА

#### ПРЕДУПРЕЖДЕНИЕ

- Следуйте руководству крепления, которое Вы выбрали. В случае вопросов обращайтесь к квалифицированному сервисному персоналу.
- Для перемещение монитора требуются как минимум два человека.
- До установки монитора убедитесь в том, что стена достатночно мощна для крепления данного крепежа и веса.

#### [МОНТАЖ НА СТЕНЕ]

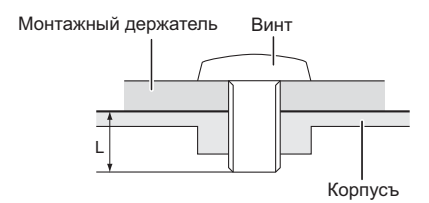

#### ПРЕДУПРЕЖДЕНИЕ

В случае монтажа монитора на стене, надо принять во внимание толщину монтажного держателя и докрутить винт M6 вместе с шайбой таким образом, чтоб его длина ("L") внутри монитора не была больше 10мм. Использование винта длиннее может привести к електрошоку или повреждению монитора вследствие столкновения винта с електрическими компонентами внутри корпуса монитора.

#### [Ориентация экрана]

Монитор предназначен для использования как в портретном.

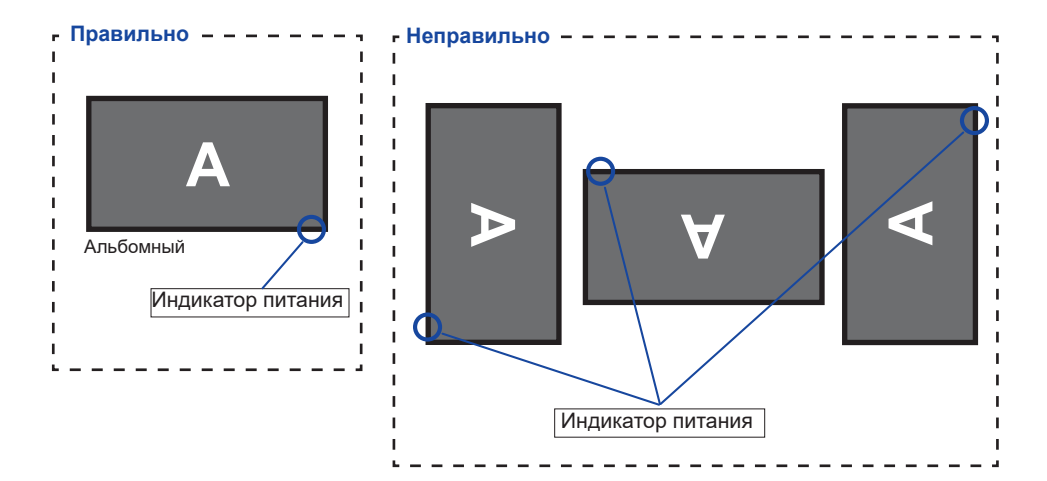

## ОРГАНЫ УПРАВЛЕНИЯ И РАЗЪЕМЫ : ПУЛЬТ ДИСТАНЦИОННОГО УПРАВЛЕНИЯ

|                                                                                | 1  | Q                              | Включает и выключает монитор.                                                                                                    |
|--------------------------------------------------------------------------------|----|--------------------------------|----------------------------------------------------------------------------------------------------|
|                                                                                | 2  | ECO                            | Отобразить ECO mode меню.                                                                                                    |
|                                                                                | 3  | OSD                            | Отобразить экранное меню.                                                                                                    |
|                                                                                | 4  | FREEZE                         | Фиксирует текущее<br>изображение на экране.                                                                                                    |
|                                                                                | 5  | i-STYLE                        | Отобразить i-Style Color меню.                                                                                                    |
|                                                                                | 6  | MENU                           | Включает экренное меню. Когда<br>система меню уже открыта<br>нажатье этой кнопки поможет<br>перейти к предыдущему<br>сабменю.                                            |
| 8 - UDO BRI-<br>WUTE - (6)<br>VGA 201 2P1<br>VGA 201 2P1<br>0 - 6<br>0 - 7 8 9 | Ī  | ▲▼◀▶                           | Навигация по настройкам.                                                                                                    |
|                                                                                |    | ENTER                          | Кнопка Выбора                                                                                                    |
|                                                                                | 8  | AUDIO Sel                      | Отобразить AUDIO выбор меню.                                                                                                    |
| RC00320T                                                                       | 9  | Number (1-9) /<br>Input source | Когда Меню не отображается<br>на экране, выполняют функцию<br>клавиш выбора источника<br>сигнала.<br>DP2, DVI, S-Video и AV<br>недоступны для данной модели<br>монитора. |
|                                                                                | 10 | Auto-ADJ                       | Автоматическая настройка.                                                                                                    |
|                                                                                | 1  | INFO                           | Показывает информацию о входе и разрешении.                                                                                                    |
|                                                                                | 12 | COLOR                          | Отобразить AUDIO select меню.                                                                                                    |
|                                                                                | 13 | CONT +<br>CONT -               | CONT + : Увеличить контрастность<br>CONT - : Уменьшить контрастность                                                                                                    |
|                                                                                | 14 | PIP/PBP                        | ОтобразитьPIP/PBP меню.                                                                                                    |
|                                                                                | 15 | EXIT                           | Возврат в предыдущее меню или<br>закрыть экранное меню.                                                                                                    |
|                                                                                | 16 | MUTE                           | Когда меню не отображается<br>на экране, клавиша выполняет<br>функцию отключения звука.                                                                                  |
|                                                                                | 1  | INPUT                          | Отобразить Выбор Входа меню.                                                                                                    |
|                                                                                | 18 | Number (0) /<br>Auto-Select    | Автоматический поиск и выбор источника сигнала.                                                                                                    |

## УСТАНОВКА ПУЛЬТА ДИСТАНЦИОННОГО УПРАВЛЕНИЯ

Для использования пульта дальнего управления, вставьте батареи.

#### ПРЕДУПРЕЖДЕНИЕ

Всегда используйте для пульта батареи, указанные в руководстве. Использованные батареи или електролиты, которые в них находятся могут вызвать пятна, возгорание или привести к травме.

① Снимите крышку батарейного отсека с пульта в направлении, указанном стрелкой.

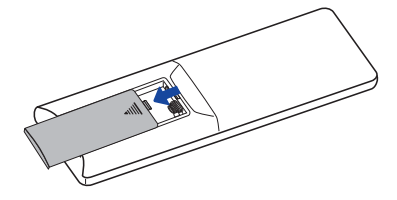

②Вставьте две новые батареи ААА, соблюдая полярность (+ и –), как указано на пульте дистанционного управления.

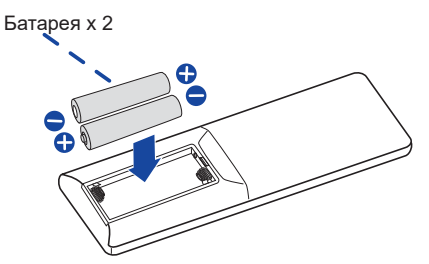

③ Установите крышку батарейного отсека пульта на место.

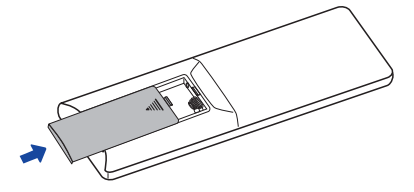

- ИНФО Поменяйте батареи в пульте управления на новые когда пульт не работает близко при мониторе. Испоьзуйте исключительно сухие батарейки ААА.
  - Используйте пульт управления делржа его напротив датчика пульта управления монитора.
  - Пульты дистанционного управления других производителей не будут работать с этим монитором. Используйте ТОЛЬКО предоставленый в комплекте пульт дистанционного управления.
  - Использованные батареи необходимо сдать в соответствующий приемный пункт по переработке электрического и электронного оборудования.

## ОСНОВНАЯ ОПЕРАЦИЯ

#### Включите дисплей

Монитор включен и индикатор питания горит голубой при нажатии кнопки питания на мониторе или на пульте дистанционного управления. Монитор выключен и индикатор питания становится оранжевым, когда вы нажимаете кнопку питания на мониторе или на пульте дистанционного управления. Нажмите еще раз, чтобы включить монитор.

ИНФО

Даже, когда задействован режим экономии электроэнергии или когда дисплей был отключен с помощью выключателя питания, он продолжает потреблять незначительное количество электроэнергии. Чтобы избежать ненужного расхода электричества, отсоединяйте кабель питания от источника питания, когда дисплей не используется в течение длительного периода времени, например, ночью.

[Монитора]

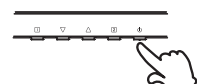

[дистанционного управления]

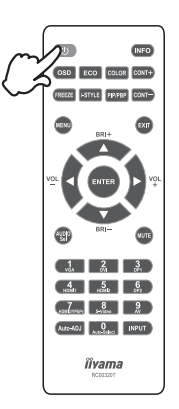

#### Отображение меню настроек

Страница меню появляется на экране, когда вы нажимаете кнопку (1) на мониторе или кнопку MENU на пульте дистанционного управления.

Страница меню исчезает, когда вы нажимаете кнопку (1) на мониторе или кнопку EXIT на пульте дистанционного управления.

[Монитора] [дистанцио

[дистанционного управления]

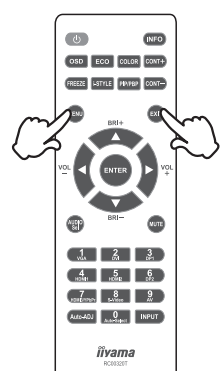

#### ■ Перемещение курсора по вертикали

Выберите настройку, нажав на кнопку ▲ / ▼ на мониторе или на пульте дистанционного управления когда страница меню отображается на экране.

[Монитора]

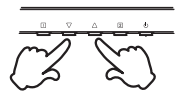

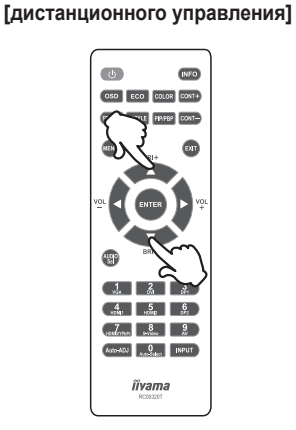

#### ■ Перемещение меню настроек

Завершите настройку нажатием кнопок ◀ / ► на пульте дистанционного управления в момент пока меню отображается на экране.

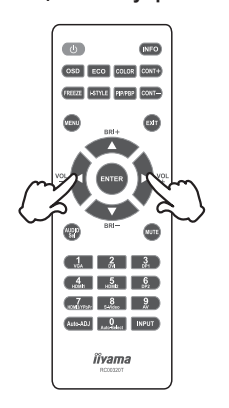

#### [дистанционного управления]

#### Настройка громкости

Нажмите кнопку VOL ◀ / ▶ на пульте дистанционного управления для регулировки громкости звука, когда страница меню не отображается на экране.

#### [дистанционного управления]

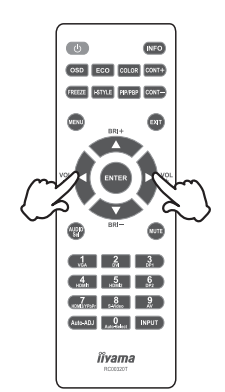

#### Переключение между источниками сигнала

Оно активируется, когда вы последовательно нажимаете кнопку (2) на мониторе либо нажимаете кнопку INPUT на пульте дистанционного управления.

Вы также можете переключать нажимая кнопки 1-5,7 на Пульте Дистанционного управления.

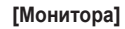

#### [дистанционного управления]

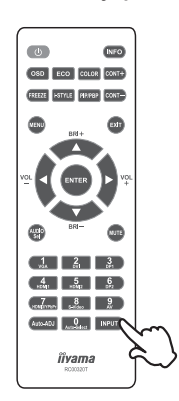

## ПОДКЛЮЧЕНИЕ МОНИТОРА

- ① Убедитесь в том, что выключены и компьютер, и монитор.
- 2 Подключите компьютер к монитору с помощью сигнального кабеля.
- ③ С помощью Аудиокабель подключите дисплей к компьютеру.
- ④ Соедините монитор с компьютером при помощи кабеля USB.
- 5 Подключите шнур питания сначала к монитору, а затем к источнику питания.
- 🔞 Включите монитор (Главный Включатель Питания и Выключатель питания) и компьютер.
- ИНФО Типы сигнальных кабелей, используемых для подключения компьютера к монитору, могут быть разными в зависимости от компьютера. Неправильное подключение может вызвать серьезное повреждение как монитора, так и компьютера. Прилагаемый к монитору кабель имеет стандартный разъем. Если потребуется кабель особого типа, то обратитесь к продавцу или в региональное представительство iiyama.
  - Для подключения к компьютерам Macintosh обратитесь к продавцу или в региональное представительство iiyama, чтобы приобрести соответствующий переходник.
  - Обязательно затяните винты, предназначенные для затяжки вручную, на каждом конце сигнального кабеля.

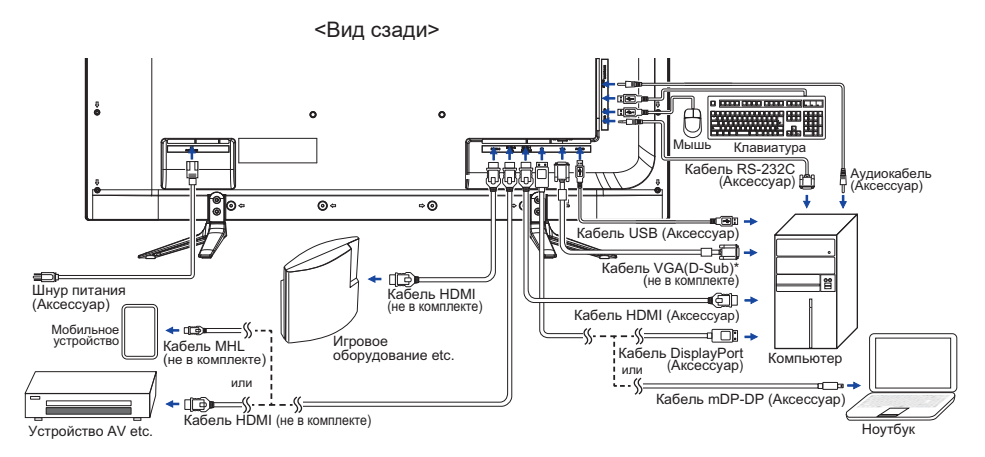

[Пример подключения]

\* Кабель VGA (D-Sub) не входит в комплект поставки монитора. Если вы используете низкокачественный VGA (D-Sub) кабель, то это может привести к возникновению электромагнитных помех. Пожалуйста, обратитесь в центр поддержки ііуата в вашей стране, если вы хотите подключить монитор через VGA вход.

## УСТАНОВКА КОМПЬЮТЕРА

Синхронизация сигнала

На стр. 35 раздела ПОДДЕРЖИВАЕМЫЕ РЕЖИМЫ СИНХРОНИЗАЦИИ вы найдете список значений синхронизации сигнала.

Порядок включения выключателя
 Сначала включите монитор, а затем — компьютер.

## НАСТРОЙКА УГЛА ОБЗОРА

- Для оптимального восприятия изображения рекоменду- ется посмотреть на весь экран монитора.
- Придерживайте стойку таким образом, чтобы монитор не упал при изменении угла наклона.
- Вы можете изменить угол наклона монитора до 7 градусов назад и 4 вперед.

- Не прикасайтесь к ЖК-экрану при изменении угла или высоты наклона монитора. Это может вызвать его повреждение.
- При изменении угла или высоты наклона монитора не оставляйте отпечатков пальцев на ЖК-экране.

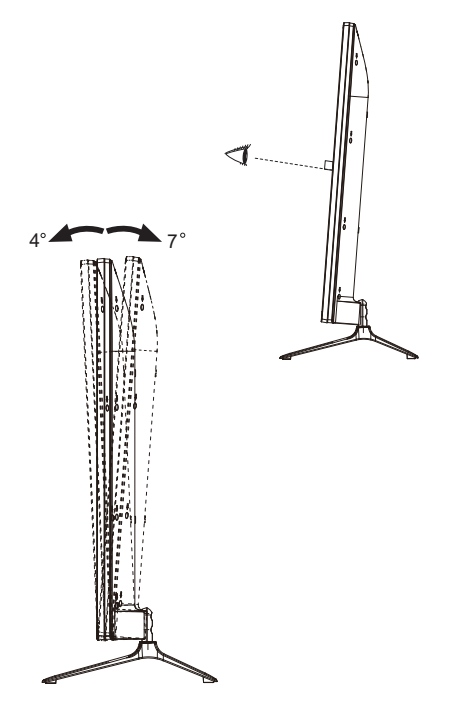

Функция Автоматического отключения питания включена по умолчанию. Монитор выключится автоматически после 3 часов отсутствия нажатия на копки.

Если вам необходимо использовать монитор в течение 3 часов непрерывно, пожалуйста, отключите функцию автоматического выключения.

Значения параметров для получения наилучшего изображения ЖК-монитора компании iiyama были установлены на заводе; они указаны на стр. 35 в разделе ПОДДЕРЖИВАЕМЫЕ РЕЖИМЫ СИНХРОНИЗАЦИИ. Вы также можете откорректировать изображение, следуя указанным ниже процедурам. Для получения подробной информации относительно настроек см. раздел НАСТРОЙКИ ЭКРАНА на стр. 27.

① Нажмите кнопку ① на мониторе или кнопку MENU на пульте дистанционного управления, чтобы на дисплее появилось Экранное меню (ЭМ). Здесь есть несколько дополнительных страниц, которые перелистываются с помощью кнопок ▲ / ▼.

| 🖗 Вход сигнала                     | VGA              |
|------------------------------------|------------------|
| ;Ç-Изобр.                          | HDMI1            |
| PiP/PbP                            | HDMI2-MHL        |
| §ј Аудио                           | HDMI3            |
| 🕲 Цвет                             | DisplayPort      |
| 🕓 Язык                             | AUTO             |
| <ul> <li>Настройка меню</li> </ul> |                  |
| 🛞 Настройка                        |                  |
|                                    |                  |
| ЕХІТ : Выход                       | Bialifop : ENTER |

- ② Выберите страницу меню, которая содержит интересующую вас пиктограмму настройки. Нажмите кнопку ② на мониторе или кнопку ENTER на пульте дистанционного управления. Затем с помощью кнопок ▲ / ▼ выделите требуемую пиктограмму настройки.
- Заново нажмите кнопку 2 на мониторе или кнопку ENTER на пульте дистанционного управления. Используйте кнопки ▲ / ▼ для выполнения оответствующих настроек и установок.
- ④ Нажмите кнопку ① а мониторе или кнопку EXIT на пульте дистанционного управления для выхода с меню и все введены вами настройки будут автоматически записаны.

Например, для подстройки вертикального положения экрана выберите в меню (Настройка) и нажмите кнопку (2) на мониторе или кнопку ENTER на пульте дистанционного управления. Затем Geometry экранного меню с помощью кнопок ▲ / ▼. Заново нажмите кнопку (2) на мониторе или кнопку ENTER на пульте дистанционного управления. Затем Полож. по верт. экранного меню с помощью кнопок ▲ / ▼.

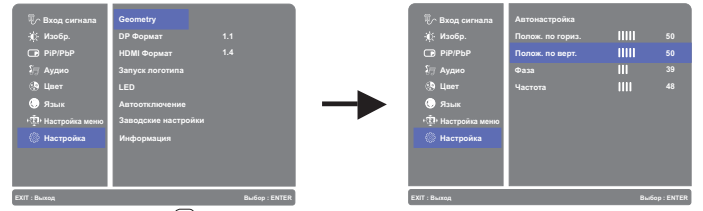

Заново нажмите кнопку (2) на мониторе или кнопку ENTER на пульте дистанционного управления. Для изменения установок экранного вертикального положения используйте кнопки ▲ / ▼. С каждым нажатием на клавиши будет изменяться положение по вертикали.

Нажатие кнопки (1) на мониторе или кнопку EXIT на пульте дистанционного управления вконце работы запишет все введены вами изменения.

#### ПРИМЕЧАНИЕ

- После окончания работы с настройками Экранного меню оно само закроется через некоторое время (длительность определяется функцией Таймер выключения ЭМ). Для немедленного выхода из ЭМ используйте кнопку (1) на мониторе или кнопку EXIT на пульте дистанционного управления.
- При исчезновении Экранного меню любые изменения автоматически сохраняются в памяти. Во время работы с меню следует избегать отключения питания.
- Настройки параметров Полож. по гориз. / по верт., Частота и Фаза сохраняются для каждой синхронизации сигналов. Все остальные параметры имеют только одну настройку, применяемую для всех синхронизаций сигналов.

#### Матрица отключения функций

|            |                   |     | После активации функции |                  |                   |         |               |           |
|------------|-------------------|-----|-------------------------|------------------|-------------------|---------|---------------|-----------|
|            |                   | ACR | Режим<br>ЕКО            | i-Style<br>Color | Ред.Син.<br>Свет. | Яркость | Контрастность | Overdrive |
|            | ACR               | _   | ×                       | 0                | ×                 | ×       | 0             | 0         |
| Функция    | Режим ЕКО         | ×   | _                       | 0                | ×                 | ×       | 0             | 0         |
| подключена | i-Style Color     | ×   | ×                       | —                | ×                 | ×       | ×             | ×         |
|            | Ред.Син.<br>Свет. | ×   | ×                       | ×                | _                 | 0       | 0             | 0         |

○: Настраиваемая

imes: Отключена

## СОДЕРЖАНИЕ МЕНЮ НАСТРОЕК

| Вход сигнала<br>Input Select                                       | Direct                                                                                                    |                                                 |  |  |
|--------------------------------------------------------------------|----------------------------------------------------------------------------------------------------|-------------------------------------------------|--|--|
| Пункт настройки                                                    | Проблема/(                                                                                                    | Опция Используемые кнопки                       |  |  |
|                                                                    | VGA                                                                                                    | Выбор входа VGA.                                |  |  |
|                                                                    | HDMI1                                                                                                    | Выбор входа HDMI1.                              |  |  |
| Вход сигнала                                                       | HDMI2-MHL                                                                                                    | Выбор входа HDMI2-MHL.                          |  |  |
| Input Select                                                       | HDMI3                                                                                                    | Выбор входа HDMI3.                              |  |  |
|                                                                    | DisplayPort                                                                                                    | Выбор входа DisplayPort.                        |  |  |
|                                                                    | AUTO                                                                                                    | Автоматический поиск и выбор источника сигнала. |  |  |
| ПРИМЕЧАНИЕ Будете а<br>использо<br>переклю<br>Вход сиг<br>HDMI1, H | НИЕ Будете автоматически переключены когда только один сигнал будет<br>использован. В случае включеной функции управления потребдением<br>переключение выбор сигнала невозможен.<br>Вход сигнала зафиксирован, не выбирается автоматически если VGA,<br>HDMI1, HDMI2-MHL, HDMI3 или DisplayPort были выбраны. |                                                 |  |  |

## Direct

Вы можете пропустить страницы Меню и сразу отобразить шкалу настройки, используя следующие операции с кнопками.

• Вход сигнала : Нажмите кнопку (2) на мониторе или кнопку INPUT на пульте дистанционного управления когда меню не отображается на экране.

| -☆́- Изобр.<br>Picture                   |                                                                                                    |                                                    |                                |                                             |
|------------------------------------------|----------------------------------------------------------------------------------------------------|----------------------------------------------------|--------------------------------|---------------------------------------------|
| Пункт настройки                          | Проблем                                                                                                    | Проблема/Опция Используемые кног                   |                                |                                             |
|                                          | Full screen                                                                                                    | screen Полноэкранны                                |                                | й режим                                     |
| Настройка изображения * <sup>1</sup>     | Формат *2                                                                                                    |                                                    | Расширение ф                   | ормата образа                               |
| Picture Format                           | Dot By Dot                                                                                                    |                                                    | Вывести изобр<br>формате и раз | ажение в исходном<br>решении.               |
| Яркость * <sup>3,4</sup><br>Brightness   | Слишком Слишком                                                                                                    | бледное<br>интенсие                                | ное                            | <ul> <li>▲</li> <li>▲</li> <li>▼</li> </ul> |
| Контрастность * <sup>4</sup><br>Contrast | Слишком с                                                                                                    | гемное<br>аркое                                    |                                | <ul> <li>✓ ▲</li> <li>✓ ▼</li> </ul>        |
| Резкость<br>Sharpness                    | Качесво изображения можно изменять в<br>интервале от 0 до 100 (от размытого до резкого).<br>Нажимайте кнопку А, чтобы изменять резкость<br>изображения в порядке возрастания номерв.<br>Нажимайте кнопку V, чтобы изменять резкость<br>изображения в порядке уменьшения номеров.<br>В случае если вы устоновили разрешение монитора<br>ниже 3840 × 2160 вы должны настроить качество<br>изображения. |                                                    |                                |                                             |
| Overdrive * <sup>1,4</sup><br>Overdrive  | Выкл. /-2/-1/0/+1/+2<br>Это повысит уровень градации серого ЖК-панели.<br>Высший уровень приведет к включении<br>быстрейшого времени отклика.                                                                                                    |                                                    |                                |                                             |
| ACR * <sup>1,4</sup>                     | Вкл                                                                                                    | Увелич                                             | енная контрастн                | ность                                       |
| Adv. Contrast                            | Выкл                                                                                                    | Выкл Обычная контрастность                         |                                | Ъ                                           |
|                                          | Выкл                                                                                                    | Обычно                                             | )                              |                                             |
| Режим ЕКО *4                             | 1                                                                                                    | Фон ил                                             | и подсветка мин                | имализован.                                 |
| ECO Mode                                 | 2                                                                                                    | Фон ил                                             | и подсветка на у               | уровне ниже режима 1.                       |
|                                          | 3                                                                                                    | Фон ил                                             | и подсветка на у               | уровне ниже режима 2.                       |
|                                          | Выкл.                                                                                                    | Обычно                                             | )                              |                                             |
| Технология X-Res                         | Легко                                                                                                    | Улучши                                             | ть качество кра                | ев изображения.                             |
| X-res Technology                         | Средне                                                                                                    | Средне Качество краев изображения лучше чем Легко. |                                | ения лучше чем Легко.                       |
|                                          | Сильно                                                                                                    | Качеств                                            | о краев изображе               | ения лучше чем Средне.                      |

\*1 В PiP/PbP Mode функции Настройка изображения, Overdrive, ACR не действуют.

\*<sup>4</sup> Матрица отключения функций на стр. 18.

<sup>\*&</sup>lt;sup>2</sup> Вариант недоступен при разрешении 16:9. Когда разрешение входа видео составляет 4:3, 5:4 или 16:10 изображение будет отображаться в центре экрана с соотношением сторон 4:3.

<sup>\*&</sup>lt;sup>3</sup> Регулировка яркости при работе монитора в темной комнате, если экран кажется слишком ярким.

| PiP/PbP<br>PiP/PbP             |                          |                                                               |
|--------------------------------|--------------------------|---------------------------------------------------------------|
| Пункт настройки                | Проблема/0               | Опция Используемые кнопки                                     |
|                                | Выкл                     | ВЫКЛ. функцию PiP/PbP Mode.                                   |
| PiP/PbP Mode *<br>PiP/PbP Mode | PiP                      | Вывести уменьшенное изображение в поле основного изображения. |
|                                | PbP                      | Разделите изображения на два                                  |
|                                | VGA                      | Выбор входа VGA.                                              |
| Sub Win Input                  | HDMI1                    | Выбор входа HDMI1.                                            |
|                                | HDMI2-MHL                | Выбор входа HDMI2-MHL.                                        |
|                                | HDMI3                    | Выбор входа HDMI3.                                            |
|                                | DisplayPort              | Выбор входа DisplayPort.                                      |
|                                | Small                    | Уменьшить уменьшенное (sub) изображения.                      |
| PIP Size                       | Middle Нормальный размер |                                                               |
|                                | Large                    | Увеличить уменьшенное (sub) изображение.                      |
|                                | Top-Right                | Переместите подэкран в правый верхний угол.                   |
| PiP Position                   | Top-Left                 | Переместите подэкран в левый верхний угол.                    |
| PiP Position                   | Bottom-Right             | Переместите подэкран в правый нижний угол.                    |
|                                | Bottom-Left              | Переместите подэкран в левый нижний угол.                     |
| Swap<br>Swap                   | Меняет места<br>активен. | ми основной экран / подэкран когда режим PiP                  |

\* PiP = Bild в Bild

Эта функция позволяет выводить два разных изображения.

PbP = Bild по Bild

С помощью этой функции вывести два изображения рядом друг с другом.

| ∑⊟ Аудио<br>Audio   | Direct                     |                                               |                     |  |
|---------------------|----------------------------|-----------------------------------------------|---------------------|--|
| Пункт настройки     | Проблема                   | Проблема/Опция Использ                        |                     |  |
| Громкость<br>Volume | Слишком тих<br>Слишком гро | о<br>МКО                                      | <ul> <li></li></ul> |  |
| Беэ звука           | Вкл                        | Восстановление звука с прежним уровнем громко |                     |  |
| Mute                | Выкл                       | Временное отключение звука.                   |                     |  |
|                     | Line-In                    | Выберите вход LINE IN.                        |                     |  |
| Bron audio *        | HDMI1                      | Выберите вход HDMI1.                          |                     |  |
| Audio Input         | HDMI2-MHL                  | Выберите вход HDMI2-MHL.                      |                     |  |
| '                   | HDMI3                      | Выберите вход HDMI3.                          |                     |  |
|                     | DisplayPort                | Выберите вход DisplayPort.                    |                     |  |

\* Пригодно только для входа HDMI/DisplayPort.

## Direct

Вы можете пропустить страницы Меню и сразу отобразить шкалу настройки, используя следующие операции с кнопками.

- Аудио: Нажмите кнопку 🛦 когда меню не отображается на экране.
- Беэ звука: Нажмите и придержите в течении 2 секунд кнопку ▲ если Меню не отображается на экране.

Переключение между режимами Беэ звука и Активация звука осуществляется последовательными нажатиями на кнопку **▲**.

| Соlor                        |                   |                                                                    |  |  |
|------------------------------|-------------------|--------------------------------------------------------------------|--|--|
| Пункт настройки              | Проблема/Опци     | я Используемые кнопки                                              |  |  |
| Теплый Warm                  | Красновато-белый  |                                                                    |  |  |
| Нормальный Normal            | Голобуоватый бель | ыЙ                                                                 |  |  |
| Холодный Cool                | Зеленоватый белы  | Й                                                                  |  |  |
|                              | Красный           | Спишком спабый                                                     |  |  |
|                              | Зеленый           |                                                                    |  |  |
|                              | Синий             |                                                                    |  |  |
|                              | Стандарт          | Для обычного окружения windows или настроек по умолчанию.          |  |  |
|                              | Пейзаж            | Для просмотра изображений пейзажей                                 |  |  |
| i-Style Color                | Кино              | Для просмотра фильмов и видео записей.                             |  |  |
| i-Style Color Direct         | Игра              | Для игравого окружения.                                            |  |  |
|                              | Текст             | Для редактирования и чтения текста в<br>условиях обработки текста. |  |  |
|                              | Выкл              | Вернуться к состоянию цветов которое было достроено раньше.        |  |  |
|                              | Выкл              | Типовое                                                            |  |  |
| Ред.Син.Свет. * <sup>2</sup> | 1                 | Синий свет уменьшается.                                            |  |  |
| Blue Light Reducer           | 2                 | Синий свет слабее чем в режим 1.                                   |  |  |
| Direct                       | 3                 | Синий свет слабее чем в режим 2.                                   |  |  |

\*1 Прочие функции отключены если Ред.Син.Свет. активировано.

\*<sup>2</sup> Матрица отключения функций на стр. 18.

## Direct

Вы можете пропустить страницы Меню и сразу отобразить шкалу настройки, используя следующие операции с кнопками.

- i-Style Color: Нажмите кнопку 🛡 когда меню не отображается на экране.
- Ред.Син.Свет.: Нажмите и придержите в течении 2 секунд кнопку (2) на мониторе если Меню не отображается на экране.

| Язык<br>Language |            |                  |          |                |
|------------------|------------|------------------|----------|----------------|
| Пункт настройки  | Проблема   | /Опция           | Исполь   | зуемые кнопки  |
|                  | English    | Английский       | Italiano | Итальянский    |
| 9ahur            | Français   | Французский      | Русский  | Русский        |
|                  | Deutsch    | Немецкий         | 日本語      | Японский       |
|                  | Nederlands | Голландский      | 简体中文     | Китайский упр. |
|                  | Polski     | Заполированность | 繁體中文     | Китайский тра. |
|                  | Česky      | Чешский          |          |                |

| настройка меню<br>OSD Settings       |                                                                |                                      |
|--------------------------------------|----------------------------------------------------------------|--------------------------------------|
| Пункт настройки                      | Проблема/Опция                                                 | Используемые кнопки                  |
| Полож. по гориз.<br>H. Position      | ЭМ сильно налево<br>ЭМ сильно направо                          | <ul> <li>✓ ▲</li> <li>✓ ▼</li> </ul> |
| Полож. по верт.<br>V. Position       | ЭМ слишком высоко<br>ЭМ слишком низко                          |                                      |
| Фон экранного меню<br>OSD Background | Прозрачный фон экранного меню.<br>Выкл / 1 / 2 / 3 4           |                                      |
| Вр. отобр. Меню<br>OSD Time Out      | Можно установаить время отображ<br>5/ 10 / 20 / 30 / 60 второй | кения ЭМ. 🔶 👗                        |

| к₀ Настройка<br>Setup                                                                                                    |                                                                                                    |                                                          |                                                                                                |  |
|----------------------------------------------------------------------------------------------------|----------------------------------------------------------------------------------------------------|----------------------------------------------------------|------------------------------------------------------------------------------------------------|--|
| Пункт настройки                                                                                                    | Проблема                                                                                               | /Опция                                                   | Используемые кнопки                                                                            |  |
|                                                                                                    | Автонастройка * <sup>2</sup> Direct                                                                    |                                                          | Настройте Полож. по гориз. / по верт.,<br>Частота и Фаза автоматически.                        |  |
| Юх         Настройка<br>Setup           Пункт настройки           Geometry *1<br>Geometry           DP Формат *4<br>DP Format           HDMI Формат *5<br>HDMI Format           Запуск логотипа<br>Opening Logo           LED<br>LED           ПРИМЕЧАНИЕ<br>Вын<br>Автоотключение<br>Auto Pow. Off           ПРИМЕЧАНИЕ<br>ПРИМЕЧАНИЕ<br>Ссс<br>по:           Заводские настройки<br>Метогу Recall | Полож. по гориз. * <sup>3</sup><br>H. Position                                                         |                                                          | Сильно влево 👉 🔺                                                                               |  |
| Geometry * <sup>1</sup><br>Geometry                                                                                                    | Полож. по верт. * <sup>3</sup><br>V. Position                                                          |                                                          | Слишком низко 👉 🔺<br>Слишком высоко 👉 🗸                                                        |  |
|                                                                                                    | Фаза<br>Phase                                                                                          |                                                          | Устраннение мерцания 👉 🔺                                                                       |  |
|                                                                                                    | Частота<br>Clock                                                                                       |                                                          | Слишком узко 🗲 🔺<br>Слишком широко 🗲 🗸                                                         |  |
| DP Формат * <sup>4</sup>                                                                                                    | 1.1                                                                                                    | Стандартный                                              |                                                                                                |  |
| DP Format                                                                                                    | 1.2                                                                                                    | Используется дл                                          | ія разрешения 3840х2160 60Hz.                                                                  |  |
| НDМI Формат *⁵                                                                                                    | 1.4                                                                                                    | Стандартный                                              |                                                                                                |  |
| HDMI Format                                                                                                    | 2.0                                                                                                    | Используется для разрешения 3840x2160 60Hz.              |                                                                                                |  |
| HDMI Format<br>Запуск логотипа<br>Opening Logo                                                                                                    | Вкл                                                                                                    | Логотип iiyama отображается когда монитор включен.       |                                                                                                |  |
|                                                                                                    | Выкл                                                                                                   | Логотип ііуата не отображается когда монитор<br>включен. |                                                                                                |  |
| LED                                                                                                    | Вкл                                                                                                    | Индикатор питания включен.                               |                                                                                                |  |
| LED                                                                                                    | Выкл                                                                                                   | Индикатор питания выключен.                              |                                                                                                |  |
| ПРИМЕЧАНИЕ Если                                                                                                    | и Вас раздража<br>пючить.                                                                              | ет свечение индик                                        | атора питания, Вы можете его                                                                   |  |
| Автоотключение                                                                                                    | Вкл                                                                                                    | Включить Автоотключение.                                 |                                                                                                |  |
| Auto Pow. Off                                                                                                    | Выкл                                                                                                   | Автоотключение выключен.                                 |                                                                                                |  |
| ПРИМЕЧАНИЕ     Функция Автоматического отключения питания включена по умолчанию.     Монитор выключится автоматически после 3 часов отсутствия нажатия на копки.     Если вам необходимо использовать монитор в течение 3 часов непрерывно,     пожалуйста, отключите функцию автоматического выключения.                                                                                           |                                                                                                    |                                                          |                                                                                                |  |
| Заводские настройки                                                                                                    | Вкл                                                                                                    | Восстановление                                           | заводских настроекd.                                                                           |  |
| Memory Recall                                                                                                    | Выкл                                                                                                   | Вернуться в МЕНЮ                                         |                                                                                                |  |
|                                                                                                    | Информацию о актуально выбранном входа найдете в информациии о графическом адаптере вашего компьютнра. |                                                          |                                                                                                |  |
| Информация<br>Information                                                                                                    | CTDPUMEP>                                                                                              | ини или или или или или или или или или                  | ИМЕЧАНИЕ<br>очитайте в руководстве графического<br>птера об изменении разрешения и<br>овляния. |  |

- \*1 Только для аналогового входа.
- \*<sup>2</sup> Для лучшего рузультата используйте Автонастройки в сочетании с Образцом настроек. Смотрите сайт 27 для НАСТРОЕК ДИСПЛЕЯ.
- \*<sup>3</sup> Смотрите стр. 27 Настройки Экрана.
- \*<sup>4</sup> Для отображения 3840 x 2160 при 60 Гц, DisplayPort должен быть устоновлен как 1.2, а графическая карта должна быть способна поддерживать разрешение 3840 x 2160 при 60 Гц.
- \*<sup>5</sup> Только разъем HDMI1 поддерживает разрешение 3840 x 2160 60 Гц.

Для отображения 3840 x 2160 при 60 Гц, HDMI1 должен быть устоновлен как 2.0, а графическая карта должна быть способна поддерживать разрешение 3840 x 2160 при 60 Гц.

## Direct

Вы можете пропустить страницы Меню и сразу отобразить шкалу настройки, используя следующие операции с кнопками.

- Автонастройка: Нажмите и придержите в течении 2 секунд кнопку ▼ если Меню не отображается на экране.
- FREEZE : Нажмите кнопку FREEZE на пульте дистанционного управления когда меню не отображается на экране.

Вкл: Фиксирует текущее изображение на экране. Выкл: Вернуться в обычно.

## НАСТРОЙКИ ЭКРАНА

Настройте изображение в соответствии с процедурами, описаными ниже, если используется аналоговый входной сигнал.

- Настройки экрана, описанные в руководстве, предназначены для установки изображения и уменьшения мерцания или размытости при работе с компьютером.
- Монитор предназначен для работы с разрешением 3840 х 2160, причем при работе с меньшим разрешением может наблюдаться ухудшение характеристик изображения вследствие того, что при этом картинка автоматически растягивается на весь экран. Работа с монитором рекомендуется при разрешении 3840 х 2160.
- Отображаемый текст или линии могут быть искажены или иметь неоднородности по толщине, появляющиеся при увеличении экранного изображения.
- Настройку положения изображения или частоты рекомендуется проводить с помощью стандартных средств управления монитором, а не путем использования компьютерных программ или утилит.
- Настройки рекомендуется производить после прогрева дисплея, по меньшей мере, в течение 30 минут.
- После выполнения автонастройки (Auto Adjust), в зависимости от разрешения и синхронизации сигнала, может потребоваться проведение дополнительной корректировки.
- Автонастройка может работать некорректно при отображении картинки, отличающейся от Test.bmp (шаблон настройки экрана). В этом случае требуется ручная настройка.

Существует два способа настройки экранного изображения. Первым способом является автоматическая регулировка положения изображения, Частота и фаза. Другой способ заключается в ручном проведении настроек.

Когда монитор подключается к новому компьютеру произведите автонастройку, иначе произойдет изменение разрешения. Если после выполнения автонастройки изображение на экране мерцает или размыто, или картинка не умещается на дисплее, то потребуется проведение ручной настройки. Обе настройки должны быть проведены с использованием шаблонов настройки (Test.bmp), которые можно найти на сайте (http://www.iiyama.com). В этом руководстве описана настройка монитора для работы с операционными системами Windows® OS

- 1 Выберите оптимальное разрешение для изображения.
- ② Установите Test.bmp (шаблон настройки экрана) в качестве обоев рабочего стола.

- Если вы не знаете, как сменить обои рабочего стола, обратитесь к соответствующей документации по операционной системе.
- Test.bmp создан с разрешением 1280 х 1024. Установите положение изображения на дисплее в центре рабочего стола, с помощью диалогового меню установки обоев. При использовании Microsoft PLUS! 95/98 отмените установку.

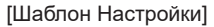

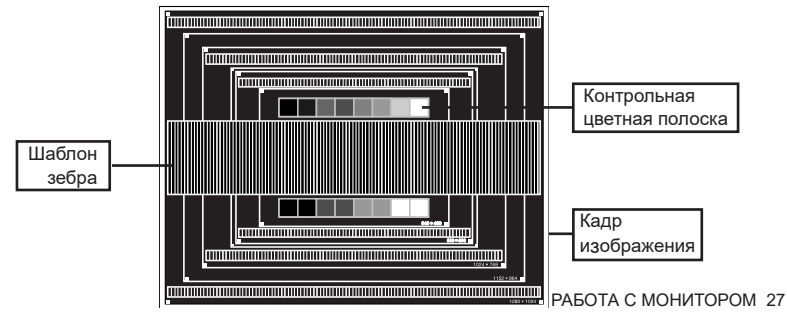

- ③ Корректировка результатов автоматической настройки (Auto Adjustment).
- ④ Если картинка мерцает, размыта или не умещается на экране, скорректируйте изображение вручную, применяя описанную ниже процедуру.
- ⑤ Подстройте положение по вертикали (Верт. положение) таким образом, чтобы верх и низ картинки умещались на экране.

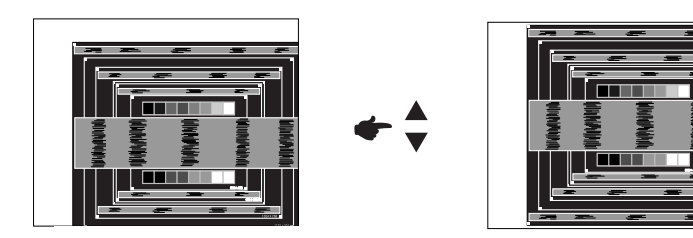

⑥ 1) Подстройте положение по горизонтали (Гор. положение) таким образом, чтобы левая сторона картинки сместилась к левому краю экрана.

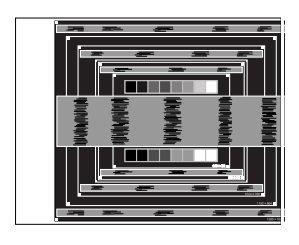

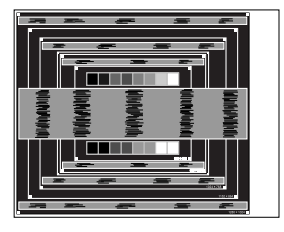

2) Растяните правый край картинки до правого края экрана с помощью настройки размера по горизонтали (Частота).

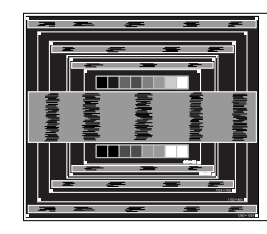

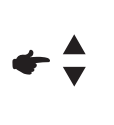

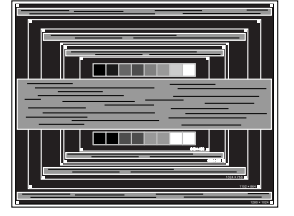

- Когда левая сторона рамки картинки уходит за левый край дисплея при настройке размера по горизонтали (Частота), повторите шаги 1) и 2).
- Другим способом проведения корректировки синхронизации является корректировка вертикальных волнистых линий на шаблоне "зебра".
- Картинка может мерцать при проведении настройки размера по горизонтали (Частота), горизонтального положения (Гор. положение) и вертикального положения (Верт. положение).
- Если после проведения настройки размера по горизонтали (Частота) кадр изображения больше или меньше, чем область отображения дисплея, повторите шаги, начиная с 3).

⑦ Для корректировки горизонтальной волнистости, мерцания или размытости на шаблоне "зебра", используйте точную настройку (Фаза).

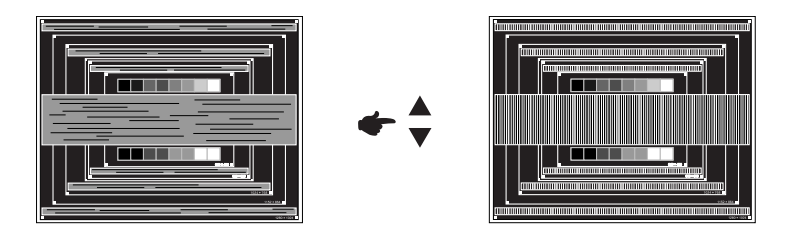

- Если на части экрана остается сильное мерцание или видны искажения, повторите настройки шага ⑥ и ⑦ для корректировки размера по горизонтали (Частота). Если искажения или мерцание все еще остаются, то установите частоту регенерации 60 Гц и повторите корректировку с шага ③.
- Скорректируйте горизонтальное положение (Гор. положение) после проведения точной настройки, если горизонтальное положение уходит за пределы области регулировки.
- В По окончании настройки размера и точной настройки скорректируйте яркость (Яркость) и цветовую настройку (Цвет) для получения приемлемой картинки. Теперь можно сменить обои рабочего стола на те, что у вас были установлены ранее.

## ФУНКЦИЯ УПРАВЛЕНИЯ ЭНЕРГОПОТРЕБЛЕНИЕМ

Регулирование потребления электроэнергии данного изделия соответствует всем требованиям энергосбережения ENERGY STAR<sup>®</sup> и VESA DPMS. Когда ваш компьютер не используется, монитор автоматически снижает расход энергии, необходимой для его функционирования. Чтобы использовать эту возможность, монитор должен быть подключен к компьютеру, совместимому с VESA DPMS. Режим регулирования потребления электроэнергии описан ниже. Необходимые настройки, включая установки таймера, должны производиться на компьютере. Информацию по конфигурированию этих настроек можно почерпнуть из руководства к вашей операционной системе.

#### Режим управления потреблением электроэнергии

При исчезновении поступающих от компьютера сигналов вертикальной и горизонтальной разверток, монитор входит в режим энергосбережения, при котором потребление электроэнергии уменьшается до уровня менее 0,5 Вт. Экран темнеет, индикатор подачи питания начинает светиться оранжевым цветом. Возврат из режима энергосбережения происходит через несколько секунд после нажатия любой клавиши на клавиатуре или движения мышью.

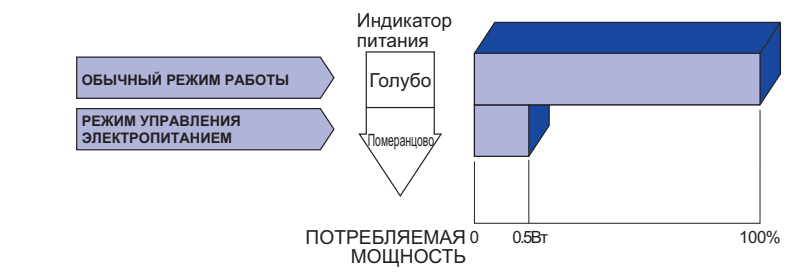

\* перифиерийный устройства USB / устройства Аудио не подключены.

#### ПРИМЕЧАНИЯ

- Даже находясь в режиме энергосбережения, монитор потребляет энергию. Во избежание бесполезного расходования энергии отключайте монитор, нажимая на клавишу питания каждый раз, когда монитор подолгу не используется, например, ночью и по выходным.
- Вполне возможно, что видеосигнал все таки поступает от компьютера, хотя сигналы вертикальной и горизонтальной разверток отсутствуют. В подобном случае ФУНКЦИЯ УПРАВЛЕНИЯ ЭНЕРГОПОТРЕБЛЕНИЕМ может работать некорректно.

## УСТРАНЕНИЕ НЕИСПРАВНОСТЕЙ

Если монитор не работает надлежащим образом, возможно, проблему удастся решить, выполнив описанные ниже действия.

Выполните настройки, описанные в разделе РАБОТА С МОНИТОРОМ, в зависимости от возникшей проблемы. Если монитор не показывает изображение, перейдите к этапу 2.

Проверьте следующие пункты, если не удалось найти подходящую настройку в разделе РАБОТА С МОНИТОРОМ или если проблема не устранена.

Если у вас возникла проблема, которая не описана ниже, либо вы не можете устранить проблему, прекратите использование монитора и обратитесь за дальнейшей помощью к местному дилеру или в сервисный центр ііуата.

| Проблема                                              | Необходимо проверить                                                                                           |
|-------------------------------------------------------|----------------------------------------------------------------------------------------------------|
| <ol> <li>Отсутствует<br/>изображение.</li> </ol>      | <ul> <li>Питающий кабель плотно вставлен в гнездо.</li> <li>Выключатель включен (ON).</li> </ul>               |
|                                                       | □ Напряжение доходит до гнезда переменного тока. Проверьте на другом оборудовании.                             |
|                                                       | □ Если активен хранитель экрана в виде пустого экрана, коснитесь клавиатуры или мыши.                          |
|                                                       | □Увеличьте значения параметра Contrast (Контраст) и/или<br>Brightness (Яркость).                               |
|                                                       | 🗆 Компьютер включен.                                                                                           |
|                                                       | Сигнальный кабель подсоединен надлежащим образом.                                                              |
|                                                       | Синхронизация сигналов компьютера соответствует техническим характеристикам монитора.                          |
|                                                       | □ Если монитор находится в режиме управления электропитанием,<br>коснитесь клавиатуры или мыши.                |
| Экран не                                              | □ Сигнальный кабель подсоединен надлежащим образом.                                                            |
| синхронизирован.                                      | Синхронизация сигналов компьютера соответствует техническим характеристикам монитора.                          |
|                                                       | □ Уровень выходного видеосигнала компьютера соответствует<br>техническим характеристикам монитора.             |
| <ol> <li>Экран расположен не<br/>в центре.</li> </ol> | Синхронизация сигналов компьютера соответствует техническим характеристикам монитора.                          |
| ④ Экран слишком яркий<br>или слишком темный.          | □ Уровень выходного видеосигнала компьютера соответствует<br>техническим характеристикам монитора.             |
| 5 Экран дрожит.                                       | □ Напряжение питания соответствует техническим характеристикам монитора.                                       |
|                                                       | Синхронизация сигналов компьютера соответствует техническим характеристикам монитора.                          |
| 6 Нет звука.                                          | 🛙 Звуковое оборудование (компьютер и пр.) включено.                                                            |
|                                                       | Аудиокабель подсоединен надлежащим образом.                                                                    |
|                                                       | Параметр Volume (Громкость) прибавлен.                                                                         |
|                                                       | Параметр Mute (Откл. звук) имеет значение ОFF (ОТКЛ.).                                                         |
|                                                       | □ Уровень выходного аудиосигнала звукового оборудования<br>соответствует техническим характеристикам монитора. |
| Эвук слишком громкий<br>или слишком тихий.            | □ Уровень выходного аудиосигнала звукового оборудования соответствует техническим характеристикам монитора.    |
| Применальний зрук                                     |                                                                                                    |

Олышен странныи звук. Ц Аудиокаоель подсоединен надлежащим образом.

## ИНФОРМАЦИЯ ОБ УТИЛИЗАЦИИ

Для наилучшей защиты окружающей среды не выбрасывайте ваш монитор.

Посетите наш вебсайт www.iiyama.com/recycle для получения указаний об утилизации монитора.

## ПРИЛОЖЕНИЕ

Допускаются изменения дизайна и характеристик.

## СПЕЦИФИКАЦИИ

| Категория раазмера                                                           |                       | 40"                                                                                                    |  |  |
|------------------------------------------------------------------------------|-----------------------|----------------------------------------------------------------------------------------------------|--|--|
|                                                                              | Панель технология     | MVA                                                                                                    |  |  |
|                                                                              | Размер                | Диагональ: 100,3см (39,5")                                                                                                    |  |  |
|                                                                              | Размер пикселя        | 0,229 мм (Ш) × 0,225 мм (В)                                                                                                    |  |  |
| Категория<br>ЖК-<br>панелы<br>Кол-во от<br>Частоты о<br>Нативное<br>Максимал | Яркость               | 350cd/m <sup>2</sup> (Типичное)                                                                                                    |  |  |
|                                                                              | Контрастность         | 5000 : 1 (Типичное)                                                                                                    |  |  |
|                                                                              | Угол обзора           | Вправо / Влево / Вверх / Вниз: 89° (в каждую сторону<br>типичное)                                                                                                    |  |  |
|                                                                              | Время отклика         | 3 мс (серый к серому)                                                                                                    |  |  |
| Кол-во о                                                                     | гображаемых цветов    | Примерно1,07 G                                                                                                    |  |  |
| Частоты синхронизации                                                        |                       | VGA: Гориз: 30,0-80,0 кГц, Верт: 55-75 Гц<br>HDMI1: Гориз: 30,0-135,0 кГц, Верт: 24-30, 55-75 Гц<br>HDMI2/MHL: Гориз: 30,0-90,0 кГц, Верт: 24-30, 55-75 Гц<br>HDMI3: Гориз: 30,0-90,0 кГц, Верт: 24-30, 55-75 Гц<br>DisplayPort: Гориз: 30,0-135,0 кГц, Верт: 24-30, 55-75 Гц |  |  |
| Нативное                                                                     | е разрешение          | 3840 × 2160, 8,3 Мегапикселей                                                                                                    |  |  |
| Максимальное разрешение                                                      |                       | VGA: 2048 × 1152 60Hz<br>HDMI1: 3840 × 2160 60Hz<br>HDMI2/MHL: 3840 × 2160 30Hz, 2560 × 1440 60Hz,<br>1920 × 2160 60Hz(HDMI),<br>1920 × 1080 60Hz(MHL)<br>HDMI3: 3840 × 2160 30Hz, 2560 × 1440 60Hz, 1920 × 2160 60Hz<br>DisplayPort: 3840 × 2160 60Hz                        |  |  |
| Входной                                                                      | разъем                | VGA(D-sub) mini 15 pin, HDMIx3, DisplayPort                                                                                                    |  |  |
| Последо                                                                      | вательный порт        | RS-232C                                                                                                    |  |  |
| Plug & Pl                                                                    | ау                    | VESA DDC2B <sup>™</sup>                                                                                                    |  |  |
| Синхрос                                                                      | игналы                | Выдел. синхросигнал: TTL, Positive or Negative                                                                                                    |  |  |
| Видеоси                                                                      | гналы                 | Аналоговый: 0,7Vp-р (стандартный), 75Ω, Positive<br>Цифровой: HDMI, HDMI(MHL соответственно)* <sup>1</sup> , DisplayPort                                                                                                    |  |  |
| Стандар                                                                      | r USB                 | USB3,0                                                                                                    |  |  |
| Количест<br>Форма по                                                         | го портов USB<br>орта | 1 Upstream: Серия В<br>2 Downstream: Серия А                                                                                                    |  |  |
| Выход ау                                                                     | /диоразъем            | ø 3,5 мм mini jack (стерео)                                                                                                    |  |  |
| Входной                                                                      | аудиосигнал           | 1,0Vrms maximum                                                                                                    |  |  |
| Вход для                                                                     | і наушников           | ø 3,5 мм mini jack (стерео)                                                                                                    |  |  |
| Динамик                                                                      | И                     | Внутренний: 6Вт×2 (стереодинамики)                                                                                                    |  |  |
| Максим.                                                                      | размеры экрана        | 878,11 мм W × 485,35 мм H / 34,6" W × 19,1" Н                                                                                                    |  |  |
| Электрог                                                                     | питание               | 100-240 В, 50/60 Гц , 1,3А                                                                                                    |  |  |
| Потребле                                                                     | ение энергии*         | 60 Вт станд.                                                                                                    |  |  |
| Габарить                                                                     | I, Macca              | 906,5 × 577,0 × 238,5 мм / 35,7 × 22,7 × 9,4" (W×H×D)<br>12,2kg / 26,9lbs                                                                                                    |  |  |
| Угол наки                                                                    | пона                  | Вверх: 7 градусов Вниз: 4 градусов                                                                                                    |  |  |

| Условия окружающей среды | При работе:   | Темп.:        | от 5 до 35°С                    |
|--------------------------|---------------|---------------|---------------------------------|
|                          |               | Влажность:    | от 10 до 80% (без конденсата)   |
| условия окружающей среды | При хранении: | Темп.:        | от -20 до 60°С                  |
|                          |               | Влажность:    | от 5 до 85% (без конденсата)    |
| Сертификация             | CE, TÜV-Bauar | t, CU, VCCI-B | , PSE, ENERGY STAR <sup>®</sup> |

ПРИМЕЧАНИЕ

\*<sup>1</sup> Только для HDMI2 входа.

\*<sup>2</sup> USB, MHL и Аудио не подключены.

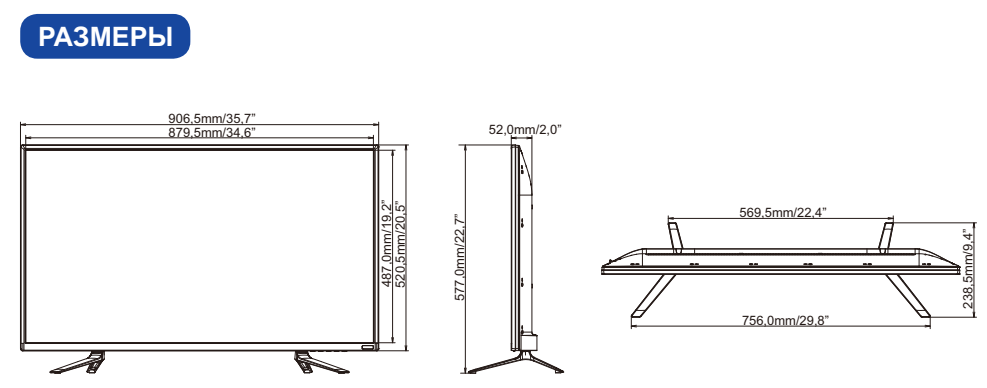

\* Без выступающих частей

РҮССКИЙ

## ПОДДЕРЖ. РЕЖИМЫ СИНХРОНИЗАЦИИ

| Видео режим |         | Горизонтальная<br>частота | Вертикальная<br>частота | Частота<br>синхронизации |            |   |
|-------------|---------|---------------------------|-------------------------|--------------------------|------------|---|
|             |         |                           | 31,469kHz               | 59,940Hz                 | 25,175MHz  | 1 |
|             | VGA     | 640 × 480                 | 37,500kHz               | 75,000Hz                 | 31,500MHz  | 1 |
|             |         |                           | 37,861kHz               | 72,809Hz                 | 31,500MHz  | ] |
|             |         | 800 × 600                 | 35,156kHz               | 56,250Hz                 | 36,000MHz  |   |
|             | SVGA    |                           | 37,879kHz               | 60,317Hz                 | 40,000MHz  |   |
|             |         |                           | 46,875kHz               | 75,000Hz                 | 49,500MHz  |   |
|             |         | 1024 × 768                | 48,363kHz               | 60,004Hz                 | 65,000MHz  |   |
|             | XGA     |                           | 56,476kHz               | 70,069Hz                 | 75,000MHz  |   |
|             |         |                           | 60,023kHz               | 75,029Hz                 | 78,750MHz  |   |
| VESA        | SXGA    | 1280 × 1024               | 63,981kHz               | 60,020Hz                 | 108,000MHz |   |
|             |         |                           | 79,976kHz               | 75,025Hz                 | 135,000MHz |   |
|             | WXGA+   | 1440 × 900                | 55,935kHz               | 59,887Hz                 | 106,500MHz |   |
|             |         |                           | 70,635kHz               | 74,984Hz                 | 136,750MHz |   |
|             | WSXGA+  | 1680 × 1050               | 65,290kHz               | 60,000Hz                 | 146,250MHz |   |
|             | Full HD | 1920 × 1080               | 66,590kHz               | 59,930Hz                 | 138,500MHz |   |
|             | QWXGA   | 2048 × 1152               | 71,584kHz               | 60,000Hz                 | 197,000MHz |   |
|             | WQHD    | 2560 × 1440               | 88,787kHz               | 59,951Hz                 | 241,500MHz | ' |
|             | инр     | 3840 x 2160               | 67,430kHz               | 29,970Hz                 | 296,700MHz | 1 |
|             |         | 3040 * 2100               | 133,313kHz              | 59,997Hz                 | 533,250MHz | 1 |
|             |         | 1920 × 2160               | 135,000kHz              | 60,000Hz                 | 297,000MHz | 7 |

ПРИМЕЧАНИЯ \*1 Только HDMI1, HDMI2, HDMI3 и DisplayPort вход.

\*<sup>2</sup> Только HDMI1 и DisplayPort вход.

\*<sup>3</sup> Рекомендуется для режима PbP.